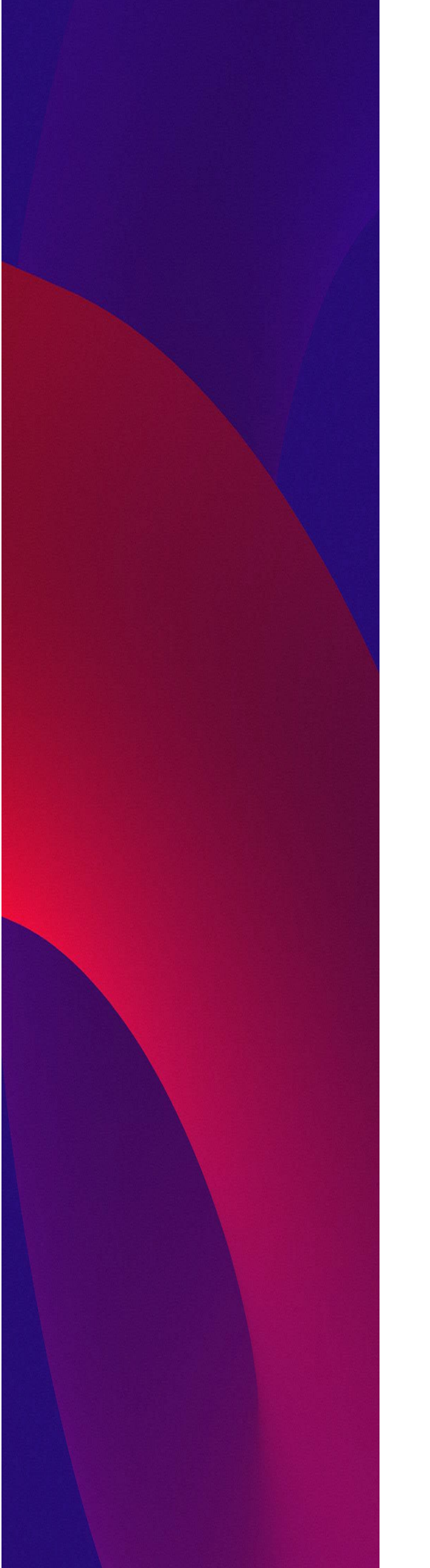

# SNAPsolution Endpoints Module Admin Guide

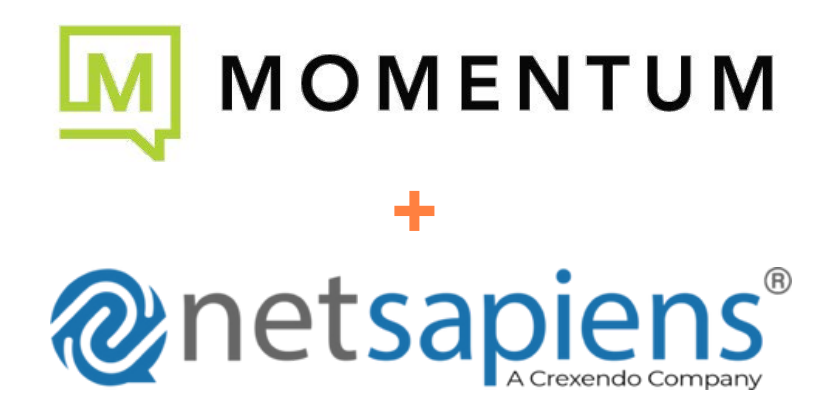

## CONTENTS

| Int | troduction                                                       | v  |
|-----|------------------------------------------------------------------|----|
|     | Document Conventions                                             | v  |
| 1.  | Getting Started                                                  | 6  |
|     | Logging in                                                       | 7  |
|     | About Support                                                    | 7  |
|     | Model Compatibility                                              | 7  |
| 2.  | General Provisioning Process                                     |    |
|     | Provisioning Overview                                            | 10 |
|     | Pointing a Phone to the Endpoints Module                         | 10 |
|     | Cisco SPA/Linksys                                                | 10 |
|     | GrandStream                                                      | 10 |
|     | Polycom                                                          | 11 |
|     | UC4 or Later Web Interface                                       | 11 |
|     | Phone Menu                                                       | 11 |
|     | Yealink                                                          | 11 |
|     | Adding a Phone                                                   | 12 |
|     | Adding a Phone Using the Portal                                  | 12 |
|     | Adding a Phone Using the Endpoints Admin UI                      | 14 |
|     | Adding an Analog Gateway                                         | 15 |
|     | Defaults and Overrides                                           | 16 |
|     | Setting the Scope of a Parameter                                 | 18 |
|     | Entering a Brand Default                                         | 18 |
|     | Entering a Model Default                                         | 20 |
|     | Entering a Domain Default                                        | 21 |
|     | Entering a Handset/MAC Default                                   | 22 |
| 3.  | Polycom                                                          | 23 |
|     | Configuration Files                                              | 24 |
|     | How the Endpoints Module Decides Which Configuration File to Use | 24 |
|     | Bootroms and Firmware                                            | 25 |
|     | Bootroms                                                         | 25 |
|     | Firmware                                                         | 26 |
|     | Split or Combined Firmware                                       |    |
|     | Uploading Firmware                                               |    |
|     | Adding Firmware to the Device Definitions                        | 27 |

|                                                | Selecting Firmware                                                                                                    | 28                                                                                                    |
|------------------------------------------------|----------------------------------------------------------------------------------------------------|----------------------------------------------------------------------------------------------------|
|                                                | Upgrading Soundpoint Phones to UC4                                                                                                    | 29                                                                                                    |
|                                                | Downgrading Soundpoint Phones from UC4                                                                                                    | 29                                                                                                    |
|                                                | Which Firmware Version Should I Run?                                                                                                    | 30                                                                                                    |
| 4.                                             | Yealink                                                                                                    | 31                                                                                                    |
|                                                | Configuration Files                                                                                                    | 32                                                                                                    |
|                                                | How the Endpoints Module Decides Which Configuration File to Use                                                                                                    |                                                                                                    |
|                                                | Firmware                                                                                                    |                                                                                                    |
|                                                | Selecting the Right Firmware                                                                                                    |                                                                                                    |
|                                                | Uploading Firmware                                                                                                    | 33                                                                                                    |
|                                                | Upgrading from 6x to 7x Firmware                                                                                                    | 35                                                                                                    |
|                                                | Which Version Firmware Should I Run?                                                                                                    | 36                                                                                                    |
| 5.                                             | Dealing with New Devices                                                                                                    | 38                                                                                                    |
|                                                | Running a New Device Not in the Device List                                                                                                    |                                                                                                    |
|                                                | New Device with an Existing Format                                                                                                    | 39                                                                                                    |
|                                                | New Device without an Existing Format                                                                                                    | 42                                                                                                    |
|                                                | Making the Configuration File                                                                                                    | 42                                                                                                    |
|                                                | Creating a New NDP Code Type                                                                                                    | 43                                                                                                    |
|                                                | Loading the Configuration File                                                                                                    | 44                                                                                                    |
|                                                | Managing Pre/Postfix on the Requested Configuration File                                                                                                    | 44                                                                                                    |
|                                                |                                                                                                    |                                                                                                    |
| 6.                                             | Directories                                                                                                    | 45                                                                                                    |
| 6.                                             | Directories                                                                                                    | <b> 45</b><br>46                                                                                           |
| 6.                                             | Directories                                                                                                    |                                                                                                    |
| 6.                                             | Directories                                                                                                    | <b>45</b><br>46<br>46<br>46                                                                                |
| 6.                                             | Directories                                                                                                    | <b>45</b><br>46<br>46<br>46<br>46<br>47                                                                    |
| 6.                                             | Directories                                                                                                    | <b>45</b><br>46<br>46<br>46<br>46<br>47<br>48                                                              |
| 6.<br>7.                                       | Directories                                                                                                    | <b>45</b><br>46<br>46<br>46<br>47<br>48<br><b>51</b>                                                       |
| 6.<br>7.                                       | Directories                                                                                                    | <b>45</b><br>46<br>46<br>46<br>47<br>48<br><b>51</b><br>52                                                 |
| 6.<br>7.                                       | Directories                                                                                                    | <b>45</b><br>46<br>46<br>46<br>47<br>48<br><b>51</b><br>52<br>52                                           |
| 6.<br>7.                                       | Directories                                                                                                    | <b>45</b><br>46<br>46<br>46<br>47<br>48<br><b>51</b><br>52<br>52<br>53                                     |
| 6.<br>7.                                       | Directories<br>Types of Directories<br>Selecting a Directory<br>Using the Portal to Select a Directory<br>Using the Admin UI to Select a Directory<br>Creating a Custom Directory in the Directory Designer<br>Validating API Version<br>Geo Clusters<br>Adding a New Core Node to the Endpoints Module<br>Preparing the Core                                                                                                    | <b>45</b><br>46<br>46<br>46<br>47<br>48<br><b>51</b><br>52<br>52<br>52<br>53<br>53                         |
| <b>6</b> .<br>7.                               | Directories<br>Types of Directories<br>Selecting a Directory.<br>Using the Portal to Select a Directory.<br>Using the Admin UI to Select a Directory designer<br>Creating a Custom Directory in the Directory Designer<br>Validating API Version<br>Geo Clusters<br>Adding a New Core Node to the Endpoints Module<br>Preparing the Core.<br>Adding the Server to the Endpoints Module                                                                                                    | <b>45</b><br>46<br>46<br>46<br>47<br>48<br><b>51</b><br>52<br>52<br>52<br>53<br>53<br>53<br>54             |
| 6.                                             | Directories         Types of Directories         Selecting a Directory         Using the Portal to Select a Directory         Using the Admin UI to Select a Directory         Creating a Custom Directory in the Directory Designer         Connecting to Cores         Validating API Version         Geo Clusters         Adding a New Core Node to the Endpoints Module         Preparing the Core         Adding the Server to the Endpoints Module         How Geo Redundancy Works              | <b>45</b><br>46<br>46<br>46<br>47<br>48<br><b>51</b><br>52<br>52<br>52<br>52<br>53<br>53<br>53<br>53<br>53 |
| <ol> <li>6.</li> <li>7.</li> <li>8.</li> </ol> | Directories         Types of Directories.         Selecting a Directory.         Using the Portal to Select a Directory.         Using the Admin UI to Select a Directory .         Creating a Custom Directory in the Directory Designer.         Connecting to Cores         Validating API Version         Geo Clusters.         Adding a New Core Node to the Endpoints Module         Preparing the Core.         Adding the Server to the Endpoints Module         How Geo Redundancy Works.     |                                                                                                    |
| <ol> <li>6.</li> <li>7.</li> <li>8.</li> </ol> | Directories         Types of Directories         Selecting a Directory         Using the Portal to Select a Directory         Using the Admin UI to Select a Directory         Creating a Custom Directory in the Directory Designer         Connecting to Cores         Validating API Version         Geo Clusters         Adding a New Core Node to the Endpoints Module         Preparing the Core         Adding the Server to the Endpoints Module         How Geo Redundancy Works         SAFE |                                                                                                    |
| <ol> <li>6.</li> <li>7.</li> <li>8.</li> </ol> | Directories<br>Types of Directories<br>Selecting a Directory<br>Using the Portal to Select a Directory<br>Using the Admin UI to Select a Directory<br>Creating a Custom Directory in the Directory Designer<br>Connecting to Cores<br>Validating API Version<br>Geo Clusters<br>Adding a New Core Node to the Endpoints Module<br>Preparing the Core<br>Adding the Server to the Endpoints Module<br>How Geo Redundancy Works<br>SAFE<br>Reviewing the SAFE Fraud Scores                               |                                                                                                    |

| Password Protecting Files    | 60 |
|------------------------------|----|
| Updating Deployed Phones     | 60 |
| Provisioning New Phones      | 60 |
| Enabling Password Protection | 60 |
| Disabling TFTP               | 61 |
| Secure Admin Login           | 61 |
| 9. Diagnostics and Logs      | 63 |
| Sync                         | 64 |
| Events                       | 64 |
| Logs                         | 65 |
| 10. Configuration Parameters | 66 |
| -                            |    |
| Index                        | 68 |

## **INTRODUCTION**

Welcome to the SNAPsolution Endpoints Module Admin Guide.

The Endpoints module handles the provisioning of phones and analog telephone adapters (ATAs). It does this by generating configuration files for each make and model of phone based on parameters you set in the SNAPsolution system.

The Endpoints module can also host firmware and bootroms, enabling upgrading or downgrading of phones.

### **Document Conventions**

This guide uses the following conventions to draw your attention to certain information.

| Convention  | Description                                                                                                    |  |  |  |
|-------------|----------------------------------------------------------------------------------------------------|--|--|--|
| Note        | Notes emphasize or supplement important points of the main text.                                                                                       |  |  |  |
| Bold        | Indicates text on a window, other than the window title, including menus, menu options, buttons, fields, and labels.                                   |  |  |  |
| Italic      | Indicates a variable, which is a placeholder for actual text provided by the user or system. Angle brackets (< >) are also used to indicate variables. |  |  |  |
| screen/code | Indicates text that is displayed on screen or entered by the user.                                                                                     |  |  |  |

#### **Please Note:**

This SNAPsolution Endpoints Module Administrator's guide attempts to be comprehensive and may include references to sections, tools, or features that do not apply to your implementation..

## **1. GETTING STARTED**

### **Topics:**

- ▲ Logging in (page 7)
- About Support (page 7)
- ▲ Model Compatibility (page 7)

This chapter describes how to get started with the Endpoints module.

## Logging in

To log in to the Endpoints module:

- 1. Launch a web browser.
- 2. In the browser address bar, type https://<endpoints-FQDN>/ndp/adminlogin.php.
- 3. At the login page, enter the default user name and password (both are **tac** on a new system). For security, each typed password character is masked by a dot (●).
- 4. Click Login.

The Endpoints module login credentials do not change when you change the Core Module password, as these Modules do not have one-to-one relationships. Therefore, be sure to change these default logins at **System > Admin Accounts**.

### **About Support**

NetSapiens is responsible for supporting the Endpoints module, but not devices such as phones and ATAs. For device specific support, contact the device manufacturer.

### **Model Compatibility**

Every phone manufacturer follows a different style for its configuration file, with some manufacturers even varying styles between models of the same brand. Some configuration files are plain text, for example, while others are XML. Each company's parameters and formatting are different as well. The Endpoints module tries to abstract you from these details by handling formats for a variety of popular phone makes and models. For example:

- Polycom has the older "SIP" and newer "UC" configuration files.
- Yealink has the M1, M3, and M7 configuration file format.
- Grandstream has an older encrypted file and newer XML format.

The Endpoints module generally supports new models of phones, as long as they follow the configuration format of prior models.

This guide references Polycom and Yealink devices, as they are the most popular in the SNAPsolution user base. However, other brands, such as Cisco, Grandstream, Panasonic, and more, can be provisioned using the Endpoints module.

When a manufacturer introduces a new configuration file format, NetSapiens assesses the popularity of that device and brand in our user base and might include native support for the phone in future releases. The Endpoints module also has a Custom File Format, which allows you to add support for nearly any device.

## 2. GENERAL PROVISIONING PROCESS

#### **Topics:**

- Provisioning Overview (page 10)
- Pointing a Phone to the Endpoints Module (page 10)
- Adding a Phone (page 12)
- Adding an Analog Gateway (page 15)
- Defaults and Overrides (page 16)
- Setting the Scope of a Parameter (page 18)
- Entering a Brand Default (page 18)
- Entering a Model Default (page 20)
- Entering a Domain Default (page 21)
- Entering a Handset/MAC Default (page 22)

This chapter describes the general provisioning process.

## **Provisioning Overview**

At boot, phones try to pull a configuration file from a provisioning service. The location of the configuration file can be set via Dynamic Host Configuration Protocol (DHCP) options, manual entry on the phone, or redirection services like Polycom's ZTP and Yealink's RPS. If the phone pulls the configuration file(s) successfully, the phone tries to apply the new configuration. It might also try a bootrom or firmware upgrade, depending on the phone.

## Pointing a Phone to the Endpoints Module

Note: These directions might vary slightly by phone model and firmware version.

### **Cisco SPA/Linksys**

- 1. Access the phone's web interface (typically, press the **Setup** button, and then navigate down to **Network**).
- 2. Go to the Admin > Advanced page, and then click the Provisioning tab.
- 3. Change the Profile Rule to match to the following figure using the syntax http://<endpoint-FQDN>/cfg/spa\$MA.cfg.

Profile Rule: http://ndp.netsapiens.com/cfg/spa\$MA.cfg

4. Once set, reboot your phone to force it to request the configuration file from the Endpoints module.

### GrandStream

- 1. Access the phone's web interface.
- 2. Log in using the default login and password (both are **admin**). If the web interface prompts you for a password only, type **admin** or **123**.
- 3. Go to the Advanced Settings page, and then scroll down to the **Firmware Upgrade and Provisioning** section.
- 4. For Upgrade Via, click HTTP and change Config Server Path to <endpoint-FQDN>/cfg.

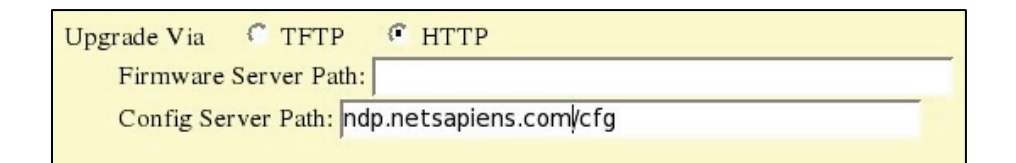

5. Once set, reboot your phone to force it to request the configuration file from the Endpoints module.

### Polycom

UC4 firmware allows you to set the provisioning URL via web; otherwise, you can set the provisioning URL from the phone menu.

### UC4 or Later Web Interface

- 1. Obtain the phone's IP address by going to **Menu > (Settings) > Status > Network > TCP/IP Parameters**.
- 2. Launch a web browser (newer UC firmware use SSL), and then go to the IP address you found in step 1.
- 3. Log in as username **Polycom** using the password **456**.
- 4. Go to Settings > Provisioning Server.
- 5. Set the Server Type to HTTP and the Server Address to < endpoint-FQDN >/cfg.
- 6. Once set, reboot your phone to force it to request the configuration file from the Endpoints module.

#### Phone Menu

- 1. Press the Menu button, and then go to Settings > Advanced.
- 2. Enter the password (default is 456).
- 3. Go to Admin Settings > Network Configuration, and the Server menu.
- 4. Change Server Type to HTTP.
- 5. In Server Address, type < endpoint-FQDN >/cfg.
- 6. Exit and save. The phone should reboot. If it doesn't, reboot the phone to force it to request the configuration file from the Endpoints module.

### Yealink

- 1. Determine the phone's IP address.
- 2. Launch a web browser, and then go to the IP address you found in step 1.
- 3. Log in (the default username and password are both admin).
- 4. Go to **Settings**, and then click the **Auto Provision** subtab.
- 5. Set the Server URL as http://<endpoint-FQDN>/cfg/\_
- 6. Confirm the URL, and then click **Autoprovision Now**.

7. Once set, reboot your phone to force it to request the configuration file from the Endpoints module.

### Adding a Phone

Phones can be added using the Portal or Endpoints Admin UI.

### Adding a Phone Using the Portal

After you log in to the Portal, you can add a phone using the Add Phone page.

1. Click **Inventory**, and then click the **Phone Hardware** tab.

|                   |                | Home     | Domains | SIP Trunks | Inventory | Call Hi | story  |        |       |           |
|-------------------|----------------|----------|---------|------------|-----------|---------|--------|--------|-------|-----------|
| Inventory         | _              | _        | _       | _          |           | _       | _      | _      | _     | C         |
| Phone Numbers     | Phone Hardware | 911 Numb | ers     |            |           |         |        |        |       |           |
| Filters           |                |          |         |            |           |         |        | E      | kport | Add Phone |
| MAC address       | Model          |          | Domain  | Preferred  | Server    | Line 1  | Line 2 | Line 3 | Notes | 1         |
| 001000.007154.000 | Yealink SIP-   | T46G     | Test1   | jc-nms-es  | t         | 200     |        |        |       |           |
| 0004725848402     | Polycom VV     | X300     | test2   | West       |           | 204     | 205    |        |       |           |
| 000472003677      | Polycom VV     | X400     | kstest  | Virginia A | NS        | 101     | 5233a  |        |       |           |
| 0004/F2.42003A    | Polycom 335    | 5        | kstest  | West       |           | 100     |        |        |       |           |

Figure 2-1. Inventory > Phone Hardware Tab

2. Click Add Phone. The Add Phone page appears, with the Basic tab displayed.

| Add Ph | one         |                                       | × |
|--------|-------------|---------------------------------------|---|
| Basic  | Advanced    |                                       |   |
|        | Model       | Yealink SIP-T48G                      |   |
|        | MAC Address | 00000001524                           |   |
|        | Domain      | kevin.netsapiens.com (Kevin Selkowitz |   |
|        | Line 1      | 100 (Michael Scott)                   |   |

Figure 2-2. Add Phone Page with Basic Tab Displayed

3. In the **Basic** tab, complete the fields (see Table 2-1).

Table 2-1. Fields on the Add Phone - Basic Tab

| Setting     | Description                                                                                      |
|-------------|--------------------------------------------------------------------------------------------------|
| Model       | Select the model of phone you have.                                                              |
| MAC Address | Enter the MAC address for your phone (omit formatting such as colons or dashes).                 |
| Domain      | Enter the domain to which the phone will be associated. For this lab, type kevin.netsapiens.com. |
| Line 1      | Enter the name of the user to assign to the phone.                                               |

- 4. Click **Save** to add a phone.
- 5. Repeat steps 2 through 4 to add a second phone whose Line 1 setting is Line 101

**Note**: You can assign only one active phone to an extension at a time. For example, if extension 100 is assigned to the handset 0080F0C8C645, this extension cannot be assigned to another handset. If you require more than one handset to be associated with the same extension, the additional handsets will be 100a, 100b, and so on.

### Adding a Phone Using the Endpoints Admin UI

The procedure for adding a phone using the Endpoints Admin UI varies a bit, depending on whether your Endpoints Module is associated with one or many Cores and whether georedundancy is enabled.

To add a device:

- 1. Go to **Configurations > Devices**.
- 2. Click Add Configuration.
- 3. In the first screen:
  - a. Enter the MAC address of the device. Omit formatting such as dashes and colons.
  - b. Select the model of the device, and the SiPbx Server or Domain. **SiPbx server** appears as an option if the Endpoints module configures devices on many Cores; otherwise, **Domain** appears as an option).
  - c. Click the **Select** button to continue.

| >> <u>Phones / ATAs</u> >> Select Server |  |  |  |  |  |
|------------------------------------------|--|--|--|--|--|
|                                          |  |  |  |  |  |
| MAC 🞯 :                                  |  |  |  |  |  |
| Device Model # 🕢 : Aastra 480i           |  |  |  |  |  |
| SiPbx Server 🞯 : Core1                   |  |  |  |  |  |
| Domain 😨 : foo-neworleans                |  |  |  |  |  |

4. You might have an intermediate step to select the domain. Once selected, click **Select Domain**.

| >> <u>Phones / ATAs</u> >> Select Domain |  |  |  |  |  |
|------------------------------------------|--|--|--|--|--|
|                                          |  |  |  |  |  |
| MAC @ : 0000000085                       |  |  |  |  |  |
| Device Model # 😰 : Aastra 480i           |  |  |  |  |  |
| SiPbx Server 🞯 : Blastoise @ HQ          |  |  |  |  |  |
| Redundancy type 🕢 : system default 💌     |  |  |  |  |  |
| Transport : UDP 🔽                        |  |  |  |  |  |
| Domain 🕑 : ABC 🗾                         |  |  |  |  |  |
|                                          |  |  |  |  |  |

5. Finally you are taken to a page to associate lines to the device. After you assign the lines, click **Create** to save the new device.

| >> <u>Phones / ATAs</u> >> Select Devices |  |  |  |  |  |  |  |
|-------------------------------------------|--|--|--|--|--|--|--|
|                                           |  |  |  |  |  |  |  |
| MAC 🕗 : 0000000085                        |  |  |  |  |  |  |  |
| Device Model # 🕑 : Aastra 480i            |  |  |  |  |  |  |  |
| SiPbx Server 🞯 : Core1                    |  |  |  |  |  |  |  |
| Domain 🥝 : foo-neworleans                 |  |  |  |  |  |  |  |
| Phone Extension 1 💿 : n/a                 |  |  |  |  |  |  |  |
| Phone Extension 2 💿 : n/a 🔽               |  |  |  |  |  |  |  |
| Phone Extension 3 💿 : n/a 💌               |  |  |  |  |  |  |  |
| Phone Extension 4 💿 : n/a 💌               |  |  |  |  |  |  |  |
| Notes 🕢 :                                 |  |  |  |  |  |  |  |

## Adding an Analog Gateway

Analog gateways are similar to phones/ATAs, with two major differences:

- Analog gateways support trunks (one trunk's registration can be associated to many lines which the gateway device will hunt)
- Analog gateways support devices up to 24 ports

A few examples of gateways include the Linksys/Cisco SPA8000 and Grandstream GXW-4008.

To add a gateway in Endpoints Admin UI:

1. Go to Configurations > Gateways > Analog.

2. After entering the MAC and selecting the server and domain, a screen similar to the following allows you to assign trunks and lines.

| >> <u>Analog Gateways</u> >> Select Devices |  |  |  |  |
|---------------------------------------------|--|--|--|--|
|                                             |  |  |  |  |
| MAC @: 0000000085                           |  |  |  |  |
| Device Model # @ : Linksys spa8000          |  |  |  |  |
| SiPbx Server @ : Corp.netsapiens.com        |  |  |  |  |
| Domain 😨 : kevin.netsapiens.com             |  |  |  |  |
| Trunk 1 😨 : sip:800@kevin.netsapiens.com    |  |  |  |  |
| Trunk 2 😨 : n/a 🗾                           |  |  |  |  |
| Trunk 3 🞯 : n/a 🔽                           |  |  |  |  |
| Trunk 4 😨 : n/a 🗾                           |  |  |  |  |
| Line 1 @ : Trunk 1                          |  |  |  |  |
| Line 2 🐵 : Trunk 1                          |  |  |  |  |
| Line 3 🐵 : Trunk 1                          |  |  |  |  |
| Line 4 🐵 : Trunk 1                          |  |  |  |  |
| Line 5 @ : Trunk 1                          |  |  |  |  |
| Line 6 @ : Trunk 1                          |  |  |  |  |
| Line 7 😨 : Trunk 1                          |  |  |  |  |
| Line 8 @ : Trunk 1                          |  |  |  |  |

3. After you set the trunks/lines, click **Create** to add the device.

### **Defaults and Overrides**

Configuration files are generated on-the-fly by combining the brand defaults and overrides into a configuration file format suitable for the phone model. Parameters are defined by the phone manufacturer and usually described in an Administrator's or Provisioning Guide.

To enable multicast paging on a Polycom phone, for example, refer to the Polycom UC Software Admin Guide for the following parameter:

| ptt.pageMode.enable                       | 0 or 1                | 0 |
|-------------------------------------------|-----------------------|---|
| If 0, group paging is disabled. If 1, gro | up paging is enabled. |   |

To do the same for a Yealink phone, refer to the Yealink Administrator's Guide for the following parameters:

| Parameters                                   | Permitted Values          | Default     |  |
|----------------------------------------------|---------------------------|-------------|--|
| multicast.paging_address.X.ip_address        | String                    | Blank       |  |
| Description:                                 |                           |             |  |
| Configures the multicast IP address and por  | t number for a paging l   | ist key.    |  |
| X ranges from 1 to 10.                       |                           |             |  |
| Example:                                     |                           |             |  |
| multicast.paging_address.1.ip_address = 2    | 24.5.6.20:10008           |             |  |
| Note: The valid multicast IP addresses range | e from 224.0.0.0 to 239.2 | 55.255.255. |  |
| Web User Interface:                          |                           |             |  |
| Directory->Multicast IP->Paging List->Pagin  | g Address                 |             |  |
| Phone User Interface:                        |                           |             |  |
| Menu->Features->Others->Option->Edit->       | Address                   |             |  |
| multicast.paging_address.X.label             | String                    | Blank       |  |
| Description:                                 |                           |             |  |
| Configures the multicast paging group nam    | e for a paging list key.  |             |  |
| X ranges from 1 to 10.                       |                           |             |  |
| Example:                                     |                           |             |  |
| multicast.paging_address.1.label = Product   |                           |             |  |
| Web User Interface:                          |                           |             |  |
| Directory->Multicast IP->Paging List->Label  |                           |             |  |
| Phone User Interface:                        |                           |             |  |
| Menu->Features->Others->Option->Edit->Label  |                           |             |  |

| Parameters                                  | Permitted<br>Values | Default                        |  |
|---------------------------------------------|---------------------|--------------------------------|--|
| linekey.X.type/programablekey.X.type        | 66                  | Refer to the following content |  |
| Description:                                |                     |                                |  |
| Configures a DSS key as a paging list key a | on the IP phone.    |                                |  |
| The digit 66 stands for the key type Paging | List.               |                                |  |
| For line keys:                              |                     |                                |  |
| X ranges from 1 to 29 (for SIP-T48G).       |                     |                                |  |
| X ranges from 1 to 27 (for SIP-T46G).       |                     |                                |  |
| X ranges from 1 to 15 (for SIP-T42G/T41P).  |                     |                                |  |
| For programable keys:                       |                     |                                |  |
| X=1-10, 12-14 (for SIP.T48G/T46G)           |                     |                                |  |
| X=1-10, 13 (for SIP-T42G/T41P)              |                     |                                |  |
| Example:                                    |                     |                                |  |
| linekey.1.type = 66                         |                     |                                |  |

To enable multicast paging on a Yealink, set:

linekey.2.type="66"

- multicast.paging\_address.1.ip\_address="224.5.6.20:10008"
- multicast.paging\_address.1.label="Page All"

Each manufacturer's Administrator's or Provisioning Guide contains useful parameters for customizing phones. Best practices dictate that you read these guides for all lines of phones you intend to support.

## Setting the Scope of a Parameter

Parameters can be set in different places depending upon to which phones you want the parameters applied.

| Level       | Description                                                                                                    | To Set                                                                                   |
|-------------|----------------------------------------------------------------------------------------------------|------------------------------------------------------------------------------------------|
| Brand       | Applies to all phones in the brand. A good place to set common features and security for the devices.                  | Go to Configurations > Defaults > Select a Brand.                                        |
| Model       | Applies to the specific model of phone. Used for model specific features.                                              | Go to System > Device Definitions.                                                       |
| Domain      | Applies to phones in a specific domain. Useful for customer specific preferences (logos, ringtones), VLANs, and so on. | Go to Configurations > Defaults > Domain Specific,<br>and then select or add the domain. |
| Handset/MAC | Applies to a specific handset. Useful for testing and user specific settings.                                          | Click the Device Model field next to the MAC for the phone.                              |

## **Entering a Brand Default**

Brand defaults affect all phones for a specific brand. In this example, we'll apply the Polycom paging parameter to all Polycom phones.

- 1. In Endpoints Admin UI, go to **Configurations > Defaults > Polycom**.
- 2. Click Add.

| >> Polycom Defaults >> Current Time : 17:25:52 on Sunday, 21st February 2016 GMT |                                   |  |  |
|----------------------------------------------------------------------------------|-----------------------------------|--|--|
|                                                                                  |                                   |  |  |
|                                                                                  | Server 💿 : default                |  |  |
|                                                                                  | Parameter 😨 : ptt.pageMode.enable |  |  |
|                                                                                  | Value 😰 : 1                       |  |  |
|                                                                                  | Description 🕑 : enable paging     |  |  |
|                                                                                  | Create Cancel                     |  |  |

- 3. Complete the fields (see Table 2-2).
- 4. Click Create.

| Table 2-2. | Polycom | Paging | Parameters |
|------------|---------|--------|------------|
|------------|---------|--------|------------|

| Field       | Description                                                                                                    |
|-------------|----------------------------------------------------------------------------------------------------|
| Server      | One Endpoints module can configure phones for many Core servers. You can select to set a parameter for a single or all (default) Core servers. |
| Parameter   | The parameter to set on the phone (only the parameter, no = or value).                                                                         |
| Value       | The value to set on the phone (no quotes).                                                                                                    |
| Description | Notes field.                                                                                                    |

## **Entering a Model Default**

Model defaults affect all phones for a specific model. In this example, we'll apply the Polycom paging to only the VVX 310 phone.

- 1. In the Endpoints Admin UI, go to **System > Device Definitions**.
- 2. Click the Model field and select the VVX 310 phone.
- 3. In the **Overrides** field of the edit screen, enter the parameter using the format parameter="value". To enter multiple parameters, place each parameter on a separate line.

| Details                   |                                             |
|---------------------------|---------------------------------------------|
| Brand 🙆 :                 | Polycom                                     |
| Model 😨 :                 | VVX 310                                     |
| Type 😨 :                  | Device -                                    |
| Force HTTPS 😨 :           | no 💌                                        |
| Allow TFTP 😨 :            | no 💌                                        |
| NDP code Structure 😨 :    | Polycom -                                   |
| # of Phone Lines 😨 :      | 6 -                                         |
| # of FXS Lines 😨 :        | 0 -                                         |
| # of FXO Lines 😨 :        | 0 -                                         |
| Supported # of Trunks 😨 : | 0 -                                         |
| Directory Enabled 😨 :     | yes -                                       |
| Presense Support 😨 :      | yes -                                       |
| SLA Support 😨 :           | yes -                                       |
| Sidecar Support 😨 :       | no 🔹                                        |
| Resync Enabled 😨 :        | yes -                                       |
| Encrypt Support 😨 :       | yes -                                       |
| Firmware Support 😨 :      | yes -                                       |
| Available Firmware 😨 :    | sip5.3.0-vvx310.uc.ld,sip5.4.0-vvx310.uc.ld |
| Show in portal :          | yes •                                       |
|                           | ptt.pageMode.enable="1"                     |
| Overrides 😨 :             |                                             |
|                           |                                             |
| Description 🕝 :           |                                             |
|                           |                                             |
|                           | Modify Delete Cancel                        |
|                           |                                             |

## **Entering a Domain Default**

Domain defaults affect phones only in a specific domain. The parameter only applies to the correct brand in that domain. For example, if a domain has both Yealink and Polycom phones, setting ptt.pageMode.enable="1" enables paging only on Polycom phones in that domain. Overrides for multiple brands can be mixed in one domain default entry.

In this example, we'll apply the Polycom paging to the testdomain on server "Corp at NYC."

- 1. In Endpoints Admin UI, go to Configurations > Defaults > Domain Specific.
- 2. Click Add.
- 3. Complete the fields (see Table 2-3).
- 4. Click Create.

| Server 🞯 :              | Corp at NYC             |
|-------------------------|-------------------------|
| Domain 🕑 :              | testdomain              |
|                         | ptt.pageMode.enable="1" |
| Parameters / Values 🕑 : |                         |
| Description 🙆 :         |                         |
|                         | Create Cancel           |

#### **Table 2-3. Polycom Domain Parameters**

| Field               | Description                                                                                                    |
|---------------------|----------------------------------------------------------------------------------------------------|
| Server              | One Endpoints module can configure phones for many Core servers. You can select to set a parameter for a single or all (default) Core servers. |
| Domain              | Select the domain to which the parameters will be applied.                                                                                     |
| Parameters / Values | Enter the parameters and values in format parameter="value" and separate multiple parameters on separate lines.                                |
| Description         | Notes field.                                                                                                    |

## **Entering a Handset/MAC Default**

Handset defaults affect one specific phone only. In this example, we'll apply the Polycom paging override to the device with Media Access Control (MAC) address 00000000021.

- 1. In Endpoints Admin UI, go to **Configurations > Devices**.
- 2. Identify the device you want to edit, and then click the link below the **Device Model #** column.

| >> Phones / ATAs |                |  |
|------------------|----------------|--|
| MAC              | Device Model # |  |
| 000000000021     | Polycom 650    |  |

3. In the **Overrides** field, enter the parameters and values using the format parameter="value". Enter multiple parameters on separate lines.

| >> <u>Phones / ATAs</u> >> Edit                  |
|--------------------------------------------------|
|                                                  |
| MAC @: 0000000021                                |
| Device Model # 🕖 : Polycom 650                   |
| SiPbx Server 😨 : Corp at SAN                     |
| Redundancy type 💿 : system default 🔹             |
| Transport : UDP 🔫                                |
| Domain 🕑 : netsapiens.com                        |
| Directory 🙆 : parks                              |
| Presence 💿 : blf                                 |
| Side Car : no                                    |
| Phone Extension 1 (2); sip:222212@netsapiens.com |
| Phone Extension 2 (1); sip:@netsapiens.com       |
| Phone Extension 3 🞯 : sip:@netsapiens.com        |
| Phone Extension 4 🞯 : sip:@netsapiens.com        |
| Phone Extension 5 🛞 : n/a                        |
| Phone Extension 6 🙆 : n/a                        |
|                                                  |
|                                                  |
| ptt.pageMode.enable="1"                          |
| Overrides 🞯 :                                    |

4. Click Modify.

## 3. POLYCOM

### **Topics:**

- ▲ Configuration Files (page 24)
- How the Endpoints Module Decides Which Configuration File to Use (page 24)
- Bootroms and Firmware (page 25)

This chapter describes how to configure Polycom phones.

## **Configuration Files**

Polycom has two configuration file formats:

- SIP
- UC

SIP is the older format used by firmware 3.2 and lower. UC is the newer format used by firmware 3.3 and later.

Table 3-1 shows which phones support which format. Some phones support both UC and SIP, and can load firmware of both generations.

| Model                                                                                 | SIP (Firmware 3.2 and Lower) | UC |
|---------------------------------------------------------------------------------------|------------------------------|----|
| SoundPoint 301, 430, 501, 601<br>SoundStation 4000                                    | Х                            |    |
| SoundPoint 320,321, 330,331, 450, 550, 560, 650, 670<br>SoundStation 5000, 6000, 7000 | Х                            | Х  |
| VVX 1500                                                                              | Х                            | Х  |
| VVX models other than VVX 1500<br>RealPresence Trio                                   |                              | Х  |

Table 3-1. Matching Phones with the Configuration File Formats They Support

It is best to upgrade any SoundPoint and SoundStation to UC-compatible firmware. The reason is because they have more features, security fixes, and will be easier to manage, as they share the same parameters as the new VVX line.

## How the Endpoints Module Decides Which Configuration File to Use

When the phone requests a configuration file, the Endpoints module responds with either a phone SIP or UC configuration file, depending on the following factors:

- If the phone model contains VVX, the UC format is used.
- If the override UC="1" is set in the Model Definitions or Handset/MAC overrides, the UC format is used.
- If the firmware assigned to the phone has uc in the filename (for example, sip3\_3.uc.ld), the UC format is used.
- Otherwise, the SIP format is used.

### **Bootroms and Firmware**

The following sections describe bootroms and firmware.

### **Bootroms**

A bootrom is low-level software designed to power on the phone, start the network, and load the firmware. Separate bootroms files apply to phones running 3.3 firmware or lower. In UC4, firmware and bootroms are combined into one file. Depending on the version of firmware you want to load, you must have the proper bootrom loaded on the Endpoints module.

In the following example, we will load bootrom 4.3.1 for a SoundPoint 550, so the phone can use firmware 3.3.5.

- 1. Launch a browser, go to the Polycom website, and download the bootrom and release notes.
- 2. After the bootrom file is downloaded, unzip it.
- 3. Locate the unzipped folder, which will be a file full of bootroms named similarly to 3111-30900-001.bootrom.ld. In the release notes, find a table relating each model to the bootrom filename(s). In our example, we will load 2345-12500-001.bootrom.ld for the SoundPoint 550.
- 4. In the Endpoints module, go to **System > Files** and **Firmwares**, and then click **Upload File**.
- 5. Complete the fields (see Table 3-2).
- Click Start File Upload and wait for the upload to complete. Polycom phones request a new bootrom automatically by exact filename at each boot. Therefore, load the filename without renaming it. All phones on your Endpoints module must run the same bootrom version.

| Upload File                        |                          |
|------------------------------------|--------------------------|
| Filename 🕝 :<br>File to upload 🕝 : | Browse No file selected. |
|                                    | Start File Upload Cancel |

Table 3-2. SoundPoint 550 Bootrom Upload File Settings

| Field          | Description                                                                                                    |
|----------------|----------------------------------------------------------------------------------------------------|
| Filename       | Filename for the firmware once uploaded. For bootroms, do not rename the files. In our example, we type 2345-12500-001.bootrom.ld. |
| File to upload | Click Browse and select the file to upload.                                                                                        |

### **Firmware**

Loading firmware is a lot like loading bootroms. However, you can rename the firmware file and assign different firmware versions to the same model phone.

### Split or Combined Firmware

Polycom offers each firmware in two formats:

- Split
- Combined

The split file breaks out each model's firmware into separate files. The combined file is one file that contains firmware for all compatible phones. While using a combined file sounds easier to use than using a split file, the combined file is large (around 300 MB). A split file, by comparison, is about 45 MB. If you have a large number of phones upgrading at the same time, using split files can save time and resources.

### Uploading Firmware

In this example, we will load firmware 5.4.2 rev D for a VVX 310 phone.

- 1. Launch a browser, go to the Polycom website, and download the split firmware and release notes.
- 2. After the firmware file is downloaded unzip it.
- 3. Locate the unzipped folder, which will be full of firmware files, named something like 3111-30900-001.sip.ld.
- 4. In the release notes, find a table relating each model to the firmware filenames. In our example we must load 3111-46161-001.sip.ld for the VVX 310.
- In the Endpoints module, go to System > Files and Firmwares, and then click Upload File.
- 6. Complete the fields (see Table 3-3).
- 7. Click **Start File Upload** and wait for the upload to complete.

| Upload File                        |                          |
|------------------------------------|--------------------------|
| Filename 🕝 :<br>File to upload 🕑 : | Browse No file selected. |
|                                    | Start File Upload Cancel |

Table 3-3. SoundPoint 550 Firmware Upload File Settings

| Field          | Description                                                                                                    |
|----------------|----------------------------------------------------------------------------------------------------|
| Filename       | Filename for the firmware once uploaded. For firmware, you can rename the files, so for easier organization we could rename it sip5.4.2d-vvx310.uc.ld |
| File to upload | Click Browse and select the file to upload                                                                                                    |

### Adding Firmware to the Device Definitions

After firmware is uploaded, you must add it to the device definitions, so it can be loaded to phones. The Endpoints module can have multiple firmware versions loaded for each phone and you can select which version for each handset/MAC.

- 1. Go to System > Device Definitions and select the phone you want to edit (VVX 310 in our example).
- 2. In the **Available Firmware** field, enter the filename of the firmware uploaded to make it available to the phone. If you want different versions as options, create a comma-separated list of each filename. The first firmware on the list will be the "model default" that will be the firmware provided to all phones of that model, unless another version is specified.

| Brand 🕢 : Polycom                                                   |
|---------------------------------------------------------------------|
| Model @ : VVX 310                                                   |
| Type 😨 : Device 🔽                                                   |
|                                                                     |
|                                                                     |
| NDP code Structure 💿 : Polycom                                      |
| # of Phone Lines 💿 : 6 🗾                                            |
| # of FXS Lines 💿 : 0 🖃                                              |
| # of FXO Lines ⑧ : 0 🔄                                              |
| Supported # of Trunks 💿 : 0 🔄                                       |
| Directory Enabled 🞯 : yes 🔽                                         |
| Presense Support 🞯 : yes 🔽                                          |
| SLA Support 🞯 : yes 🔽                                               |
| Sidecar Support 🞯 : no 🔽                                            |
| Resync Enabled 🞯 : yes 🔽                                            |
| Encrypt Support 🞯 : 🔟 🔽                                             |
| Firmware Support 🞯 : yes 🔽                                          |
| Available Firmware 🕢 : sip.5.4.2d-vvx310.uc.ld,sip.5.4.1-vvx310.uc. |
| Show in portal : yes 🔽                                              |
|                                                                     |
| Overrides 🥙 :                                                       |
|                                                                     |
| Description 🧐 :                                                     |
| Create Cancel                                                       |
|                                                                     |

#### 3. Click Create.

### Selecting Firmware

By default, the phone gets the first firmware in the **Available Firmware** list. To select a different firmware:

- 1. In Endpoints Admin UI, go to **Configurations > Devices**.
- 2. Identify the device you want to edit, and then click the link in the **Used Lines** column.

3. In the device edit page, find the firmware entry where you can select a specific firmware for the device.

| Firmware 🞯 : | Model Default         |  |
|--------------|-----------------------|--|
| Auth Llear : | Model Default         |  |
| Auth User .  | sip5.3.0-vvx310.uc.ld |  |
| Auth Pass :  | sip5.4.0-vvx310.uc.ld |  |

### **Upgrading Soundpoint Phones to UC4**

Upgrading a Soundpoint phone from version 3 software to UC4 follows the standard directions; however, the bootrom is called the Polycom Upgrader 4.4.0 Utility.

- 1. Launch a browser, go to the Polycom website, and download the Polycom Upgrader 4.4.0 Utility.
- 2. Follow the bootrom directions to load the utility to Endpoints module.
- 3. Download the desired UC4 firmware from the Polycom website.
- 4. Follow the firmware directions to load the firmware to the Endpoints module. Generally, you set the UC4 firmware as the model default.
- 5. Reboot the phones and wait for the upgrade to complete.

For more information, refer to the Polycom Engineering Advisory 64731.

### Downgrading Soundpoint Phones from UC4

Downgrading a Soundpoint phone from UC4 software to UC4 largely follows the standard firmware directions; however, the firmware is called the "Polycom UC Downgrader 4.5.0b Utility."

- 1. Download the Polycom UC Downgrader 4.5.0b Utility and follow the firmware directions to load it to the Endpoints module.
- 2. After the downgrader firmware is uploaded, select it as the active firmware for any phones you want to downgrade.
- 3. Reboot the phones, and then wait for the upgrade to complete.
- 4. When the phone downgrader completes, the phone will be running UC3.3.2 firmware and 4.5.0 bootrom.

For more information, refer to the Polycom Engineering Advisory 64731.

### Which Firmware Version Should I Run?

NetSapiens completed Polycom's VIP Test plan using select VVX models running firmware version 5.3 and SoundPoint models running firmware version 4.0.9. These firmware versions are a good place to start. However, new versions of firmware include security improvements, bug fixes, and new features. In addition, new phone models, such as the VVX refresh phones, D60, and RealPresence Trio, require newer firmware.

Before deploying new firmware to customers, we recommend you:

- Keep a lab of your most commonly sold phones before deploying new firmware to customers.
- Test the new firmware with your lab phones against your standard system/network configurations.

## 4. YEALINK

### **Topics:**

- ▲ Configuration Files (page 32)
- How the Endpoints Module Decides Which Configuration File to Use (page 32)
- ▲ Firmware (page 33)

This chapter describes how to configure Yealink phones.

## **Configuration Files**

Yealink has three configuration file formats. Yealink and NetSapiens have a different naming method for each format, shown in Table 4-1.

| Table 4-1. | Yealink | Common | File | Names |
|------------|---------|--------|------|-------|
|------------|---------|--------|------|-------|

| Yealink Name | NetSapiens Name |
|--------------|-----------------|
| M1           | Yealink         |
| M2           | Yealink2        |
| M7           | Yealink3        |

Depending on the firmware used and the phone model, different configuration files should be used (see Table 4-2).

#### Table 4-2. Matching Configuration Files with Yealink Phones

| Yealink Phone | 6x Firmware          | 7x and 8x Firmware   |
|---------------|----------------------|----------------------|
| T2x Series    | Yealink (M1) format  | Yealink3 (M7) format |
| T3x Series    | Yealink2 (M2) format | Yealink2 (M2) format |
| T4x Series    | n/a                  | Yealink3 (M7) format |

Upgrading T2x series to 7x firmware is easier because most devices can run the same Yealink3 format.

# How the Endpoints Module Decides Which Configuration File to Use

Selecting a configuration file format is set as a parameter of each model definition. To review and change configuration file formats:

- 1. In the Endpoints module Admin UI, go to System>Device Definitions.
- 2. In the list of device definitions find the **NDP Code Structure** column, which specifies the configuration format that the model will use.
- 3. Edit the device to change the code structure used for that model.
- 4. To support two different code structures for the same model, create a second device definition for that model, one for each code structure. For more information, see Chapter 5.

| Details                         |
|---------------------------------|
| Brand 🕢 : Yealink               |
| Model 🙆 : SIP-T42G              |
| Type 🕢 : Device 🗾               |
| Force HTTPS 🕢 : no 🔽            |
| Allow TFTP 🕝 : no 🔽             |
| NDP code Structure 🕢 : Yealink3 |

### **Firmware**

### **Selecting the Right Firmware**

Yealink firmware is available in the support section of the company webpage. Traditionally, firmware file names resemble 29.73.0.28.zip, but newer ones resemble T42-29.80.0.95.zip.

Selecting the right firmware can be tricky. The following figure shows how to decode firmware files for a T42:

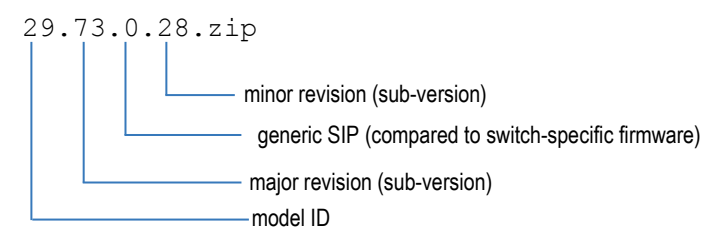

### **Uploading Firmware**

In this example, we will load firmware 29.73.0.28.zip for a T42.

- 1. Launch a browser, go to the Yealink website, and download the firmware file.
- 2. Unzip the firmware file. After the file is unzipped, you'll have a file similar to 29.73.0.28.rom.
- 3. To load the new file to the Endpoints module, go to **System > Files** and **Firmwares**, and then click **Upload File**.
- 4. After you complete the fields, click Start File Upload and wait for the upload to complete.

| Upload File                        |                          |
|------------------------------------|--------------------------|
| Filename 🕝 :<br>File to upload 🞯 : | Browse No file selected. |
|                                    | Start File Upload Cancel |

Table 4-3. Yealink Firmware Upload File Settings

| Field          | Description                                                                                                    |
|----------------|----------------------------------------------------------------------------------------------------|
| Filename       | Filename for the firmware once uploaded. For firmware, you can rename the files, so for easier organization we could rename it t42-29.73.0.28.rom. |
| File to upload | Click Browse and select the file to upload.                                                                                                    |

Selecting Firmware

After you upload the firmware, add an override to tell the phone which file to use. We set this as a model default in Device Definitions, although it can also be set as a Handset/MAC override. To do so, the override is firmware.url="http://<Endpoints-FQDN>/frm/<filename>".

Do not set firmware.url as a brand or domain default because it could apply firmware to a different phone model.

| Details                   |                                                                          |
|---------------------------|--------------------------------------------------------------------------|
| Brand 🕑 :                 | Yealink                                                                  |
| Model 🕝 :                 | SIP-T42G                                                                 |
| Type 😨 :                  | Device -                                                                 |
| Force HTTPS 😨 :           | no -                                                                     |
| Allow TFTP 😨 :            | no 🔽                                                                     |
| NDP code Structure 🕝 :    | Yealink3                                                                 |
| # of Phone Lines 😨 :      | 3 -                                                                      |
| # of FXS Lines 😨 :        | 0 -                                                                      |
| # of FXO Lines 😨 :        | 0 -                                                                      |
| Supported # of Trunks 😨 : | 0 -                                                                      |
| Directory Enabled 🕝 :     | yes 🛛                                                                    |
| Presense Support 😨 :      | yes 🕶                                                                    |
| SLA Support 🕝 :           | yes -                                                                    |
| Sidecar Support 😨 :       | yes 🔽                                                                    |
| Resync Enabled 😢 :        | yes 🔽                                                                    |
| Encrypt Support 😢 :       | no 🔽                                                                     |
| Firmware Support 😢 :      | no 🔽                                                                     |
| Available Firmware 🕜 :    |                                                                          |
| Show in portal :          | yes -                                                                    |
| Overrides 🛞 :             | firmware.url="http://endpoints.acmetelco.com<br>/frm/t42-29.73.0.28.rom" |
| Description 🙆 :           | SIP-T42G                                                                 |
|                           | Modify Delete Cancel                                                     |

### Upgrading from 6x to 7x Firmware

To upgrade phones running version 6x firmware to version 7x firmware, send the phone a Yealink/M1 format configuration file with the new firmware information. The following procedure describes the easiest way to perform this step, but there are other ways to do this.

When booting a Yealink phone, the phone looks for a common or "y" file. For a T26, the filename is y00000000004.cfg.

Note: The common file number does not correlate with the firmware model number.

In this file, you can place commands in the Yealink/M1 format to upgrade to new firmware.

| Model | Common File Name |
|-------|------------------|
| T18   | y0000000009.cfg  |
| Т20   | y0000000007.cfg  |

### Table 4-4. Yealink and NetSapiens Configuration File Naming Methods

| Model | Common File Name |
|-------|------------------|
| Т22   | y0000000005.cfg  |
| Т26   | y0000000004.cfg  |
| Т28   | y0000000000.cfg  |

The following is a template of the common file contents for upgrading firmware:

```
[ firmware ]
path = /tmp/download.cfg
server_type = http
server_ip = <Your-Endpoints_IP>
server_port = 80
login_name =
login_pswd =
http_url = http://<Your-Endpoints_IP>/frm/
firmware name = <filename>.rom
```

- 1. Copy and paste the above into a plain-text file.
- 2. Replace <Your-Endpoints IP> with the IP or FQDN of your Endpoints module.
- 3. Replace <filename>.rom with the filename of the 7x firmware for the specific phone model.
- 4. Save the file with the common file name and upload to **Files and Firmware** section in the Endpoints Admin UI.
- 5. Reboot the phones to have them apply the new firmware.

For more information, refer to the V70 Upgrading Manual, which you can download from the Yealink website.

### Which Version Firmware Should I Run?

NetSapiens completed Yealink's Compatibility Test plan using select models running firmware versions 72 and 73. However, new firmware versions include security improvements, bug fixes, and new features. In addition, new phone models (T49g, and so on) require newer firmware.

Before deploying new firmware to customers, we recommend you:

- Keep a lab of your most commonly sold phones before deploying new firmware to customers.
- Test the new firmware with your lab phones against your standard system/network configurations.

## 5. DEALING WITH NEW DEVICES

### **Topics:**

- Running a New Device Not in the Device List (page 39)
- New Device with an Existing Format (page 39)
- New Device without an Existing Format (page 42)

Eventually you may want to run a new device that isn't in the device list. This chapter describes how to deal with new devices.

## **Running a New Device Not in the Device List**

There might be situations when you want to run a new device that is not in the device list. There are two cases for this situation:

- The new device uses the same configuration file as other provisionable devices. For example, Polycom releases a VVX 800 that uses the same UC configuration format as other VVX phones.
- The new device uses a different configuration file than other provisionable devices. For example, the Algo door phone does not use the same format or parameters as other devices.

Generally speaking new devices in the same brand use the same configuration file format. But there are exceptions, which can be solved with the Custom File Format.

Phones that are not from the same brand as other provisionable devices likely will need a custom file format.

## New Device with an Existing Format

For devices that use the same configuration file format as other phones, adding a new device configuration is fairly simple.

- 1. In the Endpoints Admin UI, go to System > Device Definitions, and then click Add.
- 2. Complete the fields (see Table 5-1).
- 3. Click Create.

After a new configuration is defined, the Endpoints module is ready to configure the new phone model.

| Brand 🞯 :                     |
|-------------------------------|
| Model 💿 :                     |
| Type 💿 : Device 🗾             |
| Force HTTPS 💿 : no 🔹          |
| Allow TFTP 🔞 : no 🖃           |
| NDP code Structure 🙆 : Aastra |
| # of Phone Lines 🞯 : 0 🔽      |
| # of FXS Lines 🞯 : 0 🔽        |
| # of FXO Lines 🞯 : 0 🔽        |
| Supported # of Trunks 🞯 : 0 💽 |
| Directory Enabled 🞯 : no 🔽    |
| Presense Support 🞯 : no 🔽     |
| SLA Support 😨 : no 🔽          |
| Sidecar Support 🞯 : 🔟 🔽       |
| Resync Enabled 🞯 : no 🔽       |
| Encrypt Support 🞯 : no 🔽      |
| Firmware Support 🞯 : no 🔽     |
| Available Firmware 💿 :        |
| Show in portal : no 🔽         |
|                               |
| Overrides 🞯 :                 |
|                               |
| Description 🕖 :               |
| Create Cancel                 |
|                               |

### Table 5-1. Configuring a New Device with an Existing Format

| Field              | Description                                                                                                    |
|--------------------|----------------------------------------------------------------------------------------------------|
| Brand              | Brand of the phone. Be sure to match existing phones of the same brand (for example, Polycom).                                                 |
| Model              | Model of the phone (for example, VVX 900).                                                                                                    |
| Туре               | • Device = phones and small ATAs (1-2 ports).                                                                                                  |
|                    | <ul> <li>AnalogGW = analog gateways.</li> </ul>                                                                                                |
|                    | DigitalGW = digital gateways.                                                                                                    |
| Force HTTPS        | Force phone to provision via HTTPS.                                                                                                    |
| Allow TFTP         | Allows phone to provision via TFTP. Recommended to set no for all phones aside from those that only support TFTP.                              |
| NDP Code Structure | Compatible configuration file code structure the phone will use (for example, Polycom for Polycom phones and Yealink3 for new Yealink phones). |
| # Phone Lines      | Number of phone lines the device supports. Refer to the manufacturer's device specifications to confirm the value. Maximum is 8.               |

| Field                 | Description                                                                                                    |
|-----------------------|----------------------------------------------------------------------------------------------------|
| # of FXS Lines        | If Type is set to AnalogGW, specify the number of FXS lines the device supports. Refer to the manufacturer's device specifications to confirm the value. Maximum: 24 combined FXO and FXS lines.                         |
| # of FXO Lines        | If Type is set to AnalogGW, specify the number of FXO lines the device supports. Refer to the manufacturer's device specifications to confirm the value. Maximum: 24 combined FXO and FXS lines.                         |
| Supported # of Trunks | If Type is set to AnalogGW, specify the number of trunks the device supports.                                                                                                    |
| Directory Enabled     | Select yes to enable the Endpoints module to generate directory/BLF for the phone. The Endpoints module must support directory generation for the specified code structure.                                              |
| Presence Support      | Select yes to enable BLF/Presence on the phone, Directory Enabled must also be set yes.                                                                                                    |
| SLA Support           | Select yes to enable Shared Line Appearance (SLA) if desired. SLA is only supported on select brands like Polycom and Yealink. (others?)                                                                                 |
| Sidecar Support       | Enable Sidecars (Expansion Modules). This selection is used by Yealink3 only. Other brands support sidecars, but Yealink handles them differently and requires this setting to be enabled if sidecar support is desired. |
| Resync Enabled        | Select yes if the device supports resync. This setting allows the SNAPsolution to force the phone to pull a new configuration. Most new devices support resync.                                                          |
| Encrypt Support       | Select yes to enable the brand-specific configuration file encryption tool.<br>Available for select brands like Cisco/Linksys SPA and older Grandstream<br>phones.                                                       |
| Firmware Support      | Enables advanced firmware management for Polycom, and Cisco only. See Chapter 3 for implementation details.                                                                                                    |
| Available Firmware    | If Firmware Support is enabled, enter a comma-separated list of firmware filenames loaded to Files and Firmwares, which are compatible with the phone.                                                                   |
| Show In Portal        | • Yes = shows the phone in Portal.                                                                                                    |
|                       | No = hides the phone in the Portal.                                                                                                    |
| Overrides             | Parameters and values to apply to the phone model.                                                                                                    |
| Description           | Notes field.                                                                                                    |

## **New Device without an Existing Format**

The custom file format allows you to provision nearly any brand of phone by defining your own configuration file formats.

This works by allowing you to take a properly formatted configuration file template for a given device, and then add wildcards that the Endpoints module completes with values such as the proxy and user to make an operational configuration file.

Observe the following guidelines:

- Compatible devices are those that accept a text/XML configuration file. Binary or encrypted configuration files are not supported.
- You must run Endpoints module version 1225 or later.
- The new API must be used for the Core connection (see Chapter 7 if unsure).
- Brand defaults and device/model/MAC overrides do not apply to custom formatprovisioned devices.
- Directories are not available to be applied to custom format provisioned devices.
- Custom formats can configure a maximum of eight lines on a device.
- Use a plain-text editor such as Notepad++ to edit and save configuration files. Do not use programs such as Microsoft Word, which add extra formatting.

### Making the Configuration File

To make the configuration file:

- 1. Obtain a configuration file for the device in question. The easiest to way to start is to provision the device manually, and then export the configuration. If this is not an option, obtain the provisioning file format from the manufacturer.
- 2. Edit the file with the default values you want applied to all phones (admin password, registration period, and so on). Fill in the wildcards for fields such as user, password, domain, and outbound proxy. The list of wildcards is shown below:

[[outboundproxy\_1]] - primary proxy [[outboundproxy 2]] - backup proxy [[outboundpostfix\_1]] - primary server postfix when using geo (commonly used as [[domain]].[[outboundpostfix\_1]]) [[outboundpostfix\_2]] - secondary server postfix when using geo [[outbound\_port\_1]] - the SIP port of the proxy [[outbound\_port\_2]] - the SIP port of the backup proxy [[domain]] - customer domain [[device\_n]] - device/auth AOR [[device\_pass\_n]] - auth password [[user n]] - owner user [[name\_n]] - owner name [[time zone name]] - time zone in format like US/Eastern [[time zone offset]] - time zone in format like -5 [[time\_zone\_minutes]] - time zone in minutes from GMT like -480 [[time zone abbreviation]] - time zone as abbreviation like PST, MST [[random10]] - random integer with max value 10 [[random60]] - random integer with max value 60 [[random600]] - random integer with max value 600 [[random3600]] - random integer with max value 3600

The following excerpt shows a configuration file for an Algo SIP Alerter:

admin.devname = doorphone admin.pwd = g00dpass sip.obproxy = [[outboundproxy\_1]] sip.proxy = [[domain]] sip.regexp = 60 sip.u1.auth = [[device\_1]] sip.u1.pwd = [[device\_pass\_1]] sip.u1.user = [[user\_1]]

Some parameters have wildcards, while others do not. The registration interval sip.regexp, for example, is the same for all devices. Other parameters, such as sip.proxy, have a wildcard because that value varies, depending on the domain assigned.

### Creating a New NDP Code Type

After you create a new template:

- 1. Upload the file with any name into the NDP Files and Firmware section.
- 2. In the Endpoints Admin UI, go to System > Custom Formats, and then click Add.
- 3. Specify the name of the format and filename you uploaded previously, and then click **Create**.

| >> <u>Custom</u> | >> <u>Custom Definitions</u> >> Current Time : 23:38:05 on Thursday, 2nd April 2015 GMT         |  |  |  |  |
|------------------|-------------------------------------------------------------------------------------------------|--|--|--|--|
|                  | Format Name : algo door phone         Template : algodoorphone.conf         Create       Cancel |  |  |  |  |

Now that the format is set, you can follow the directions under "New Device with an Existing Format" on page 39 to add the device definition.

### Loading the Configuration File

Now that the configuration is made, add the device's MAC like any normal device (see Adding a Phone on page 12. In the device interface, look for the provisioning server configuration (varies by make/model) and point the device to your Endpoints module.

### Managing Pre/Postfix on the Requested Configuration File

If the phone doesn't configure:

- 1. In the Endpoints module, go to **Diagnostics > Events**.
- 2. Look for the configuration file that the phone requested. The Endpoints module must be aware of the pre/postfix to strip from the filename to derive the MAC address. Common pre/postfixes that are already stripped include .cfg, .conf, .html, and poly-.
- 3. If the phone has an unusual pre/postfix, such as foo00000000012.bar:
  - d. Go to **System > Configuration**.
  - e. Add the unusual values (for instance, foo and bar in our example) as a commaseparated list to the configuration parameter **PreParseStrip**, as shown below:

| >> Configuration >> Configuration Add Current Time : 0:11:43 on Friday, 3rd April 2015 GMT |                                                  |  |  |  |
|--------------------------------------------------------------------------------------------|--------------------------------------------------|--|--|--|
|                                                                                            | Configuration Add                                |  |  |  |
|                                                                                            | Parameter @ : PreParseStrip<br>Value @ : foo,bar |  |  |  |
|                                                                                            | Create Cancel                                    |  |  |  |

## 6. DIRECTORIES

### **Topics:**

- ⋆ Types of Directories (page 46)
- ▲ Selecting a Directory (page 46)
- Creating a Custom Directory in the Directory Designer (page 48)

This chapter describes directories. Directories allow BLFs to be sent to select Cisco/Linksys SPA phones, Grandstream GXP, Panasonic UT series, and Polycom phones.

## **Types of Directories**

Table 6-1 lists the types of directories.

| Table 6-1 | . Types | of Dire | ctories |
|-----------|---------|---------|---------|
|-----------|---------|---------|---------|

| Portal Name             | Endpoints Admin UI Name | Description                                                                                                    |
|-------------------------|-------------------------|----------------------------------------------------------------------------------------------------|
| Disabled                | Disabled                | No directory will be provided to the phone.                                                                                                    |
| Manual Phone Input      | Local only              | Allows the directory to be added using a phone instead of the Endpoints module.                                                                                                    |
| Automatic by Last Name  | Automatic by lastname   | Auto-generated directory sorted by last name in a-to-z order.                                                                                                    |
| Automatic by First Name | Automatic by firstname  | Auto-generated directory sorted by first name in a-to z order.                                                                                                    |
| Automatic by Extension  | Automatic by extension  | Auto-generated directory sorted by extension number in ascending order.                                                                                                    |
| Contacts – Favorites    | User's contacts         | Directory made of favorited contacts.                                                                                                    |
| Custom - XXXX           | XXXX                    | Directory generated by the directory<br>designer. XXXX is the name of the<br>directory you create. This option does not<br>appear if there are no directories created<br>by directory designer. |

## **Selecting a Directory**

Directories can be selected using the Portal or the Endpoints Admin UI.

### Using the Portal to Select a Directory

- 1. In Inventory, edit the phone.
- 2. Click the **Advanced** tab.
- 3. In the **Directory** field, click the directory that you want to apply to the phone.
- 4. Click Save.

| Edit Po | lycom VVX      | <b>( 400</b> | (00:00:00:00:15:18)                                                       |
|---------|----------------|--------------|---------------------------------------------------------------------------|
| Basic   | Advanced       |              |                                                                           |
|         | Directo        | ory          | Contacts - Favorites                                                      |
|         | Prefered Ser   | ver          | Disabled<br>Manual Phone Input<br>Automatic by Last Name                  |
|         | Transport Meth | od           | Automatic by First Name<br>Automatic by Extension<br>Contacts - Favorites |

### Using the Admin UI to Select a Directory

- 1. In the Admin UI, click Configurations > Devices for the phone you want to edit.
- 2. Below the **Directories** column, click a link.

The Admin UI also provides a **Presence** toggle that might show the following options:

- BLF shown for Polycom only. Select this option for UC firmware (defaults to BLF for VVX).
- Enabled configures presence (like BLF) to show on the phone.
- **Disabled** no presence status appears for directory entries.

| MAC 😨 :<br>Device Model # 😰 :   | 000000001518<br>Polycom VVX 400 |    |  |
|---------------------------------|---------------------------------|----|--|
| Redundancy type 2:              | force primary                   |    |  |
| Transport :                     |                                 |    |  |
| Domain 🕝 : kevin.netsapiens.com |                                 |    |  |
| Directory 🕝 :                   | user's contacts                 |    |  |
| Presence 횓 :                    | disabled                        |    |  |
| Side Car :                      | automatic by firstname          |    |  |
| Phone Extension 1 @ :           | automatic by extension          | om |  |
|                                 | user's contacts                 |    |  |
| Phone Extension 2 🧐 :           | local only                      |    |  |
|                                 |                                 |    |  |

## **Creating a Custom Directory in the Directory Designer**

Directory Designer allows you to create custom directories with more flexibility than the automatic directories.

To create a custom directory:

- 1. In the Endpoints Admin UI, go to **Configurations > Directory Designer**.
- 2. Click Add.
- 3. Complete the fields (see Table 6-2).

| Field               | Description                                                                                               |  |
|---------------------|----------------------------------------------------------------------------------------------------|--|
| Directory Name      | Name of the directory.                                                                                    |  |
| Domain              | Server and domain to which the directory will apply.                                                      |  |
| Description         | Notes field.                                                                                              |  |
| Creation Assistance | Will help autofill entries from the domain. Choices are:                                                  |  |
|                     | <ul> <li>Insert alphabetical = adds entries for domain users as active sorted by last<br/>name</li> </ul> |  |
|                     | <ul> <li>Insert by Extension = adds entries for domain users as active sorted by<br/>extension</li> </ul> |  |
|                     | Insert as Unused = adds entries for domain users but makes them inactive                                  |  |
|                     | None = blank directory .                                                                                  |  |

### Table 6-2. Fields for Creating a Custom Directory

#### 4. Click Create.

After you create a directory, you return to the directory listing, where you can modify your directory by clicking **Modify Directory**.

When you edit a directory, a screen similar to the following appears.

| Directory E                   | dit >> demo          |                 |                   |                   |                  |                     |  |
|-------------------------------|----------------------|-----------------|-------------------|-------------------|------------------|---------------------|--|
| Drag and drop to              | customize directory. | Double click ex | xtension to edit. |                   |                  |                     |  |
| Speed Dials 1-16              | Speed Dials 1        | 17-32 S         | peed Dials 33-48  | Speed Dials 49-64 | Speed Dials > 64 | Unused user entries |  |
| <b>102</b> Halpert,<br>Jim    |                      |                 |                   |                   |                  |                     |  |
| <b>120</b> Martin,<br>Angela  |                      |                 |                   |                   |                  |                     |  |
| <b>130</b> Philbin,<br>Darryl |                      |                 |                   |                   |                  |                     |  |
| 111 Schrute,<br>Dwight        |                      |                 |                   |                   |                  |                     |  |
| <b>100</b> Scott,<br>Michael  |                      |                 |                   |                   |                  |                     |  |
| Quick Save                    | Save and Close       | Add User        | Import Unused     | Delete Unused     | Back             |                     |  |

The directory shows the list of users in the first five columns (these columns show the order, but not necessarily the column placement on the phone). The **Unused user entries** column allows you to place users you want to remove, but not delete, from the directory.

To rearrange users, drag and drop them in order between the **Speed Dials** columns and **Unused user entries** column.

Table 6-3 describes the buttons at the bottom of this page.

| Button         | Description                                                    |  |
|----------------|----------------------------------------------------------------|--|
| Quick Save     | Saves the directory, but allows you to continue editing.       |  |
| Save and Close | Saves the directory and redisplays the main directory listing. |  |
| Add User       | Allows you to add a new directory entry.                       |  |
| Import Unused  | Imports new users from the Core user listing.                  |  |
| Delete Unused  | Removes entries listed in the Unused user entries column.      |  |
| Back           | Redisplays the directory list without saving.                  |  |

### Table 6-3. Buttons for Creating a Custom Directory

**Note:** These directories do not update automatically. If you rename user 100 from Betty to Susan in the Portal or Core Admin UI, for example, the directory does not automatically reflect the change.

## 7. CONNECTING TO CORES

### **Topics:**

- Validating API Version (page 52)
- ▲ Geo Clusters (page 52)
- Adding a New Core Node to the Endpoints Module (page 53)
- How Geo Redundancy (page 56)

While your Endpoints module should already be connected to your Core Modules, we'll still review how this feature is configured.

This chapter describes how the Endpoints module acquires information about users and registration credentials, along with defining geo clusters.

## **Validating API Version**

The Endpoints modules and Core(s) can communicate via the old or new API.

To check which is being used:

- 1. In the Endpoints Admin UI, go to **System>Configuration**.
- 2. Look for the parameter useOauth:
  - If **useOauth** is set to yes, the new API is being used.
  - If **useOauth** is missing or set to no, the old API is being used.

**Note**: Systems running version 1225 or later of the Endpoints module should use the new API.

## **Geo Clusters**

While phones have a primary Core assigned to them, enabling geo-redundancy allows the phone to be programmed with other Core(s) in the cluster in case its primary Core suffers an outage.

If you have geo-redundant Cores:

- 1. In the Endpoints Admin UI, go to **System > Configuration**.
- 2. Ensure that the parameter **Redundancy** is set to **yes**.

| Config. Details                                       |
|-------------------------------------------------------|
| Parameter    : Redundancy Value   : yes Modify Cancel |

The group itself is defined in the Endpoints Admin UI:

- 1. Go to Configuration > SiPbx Servers.
- 2. In the column **Redundancy Group**, any Core that shares the same value of the Redundancy Group field is part of the same geo cluster.

| Redundancy Group |  |  |
|------------------|--|--|
| alpha            |  |  |
| alpha            |  |  |

## Adding a New Core Node to the Endpoints Module

To add a new Core node to Endpoints module, collect information from the Core and ensure its configured properly.

### **Preparing the Core**

- In the Admin UI of the Core Module, go to System > Settings > Advanced > Oauth Clients.
- 2. Identify an existing Oauth credential for the Endpoints module or create a new one.
- 3. Copy the Client ID and Client Secret.

| Client ID: endpoints                            |
|-------------------------------------------------|
| <b>#Error</b> : 0                               |
| #Tokens: 0                                      |
| Client Secret: e4bfefce6d302dca2a7749073d84c257 |
| Redirect URI:                                   |
|                                                 |
| Modify Delete Cancel                            |

- 4. Go to Users > Configuration and edit or create a User with a Scope of NDP.
- 5. Copy and retain the Login Name.
- 6. Copy and retain the PIN.

| User Name:        | endpointsuser                |
|-------------------|------------------------------|
| Domain:           | NSTEST                       |
| First Name:       |                              |
| Last Name:        |                              |
| Login Name:       | <user name="">@NSTEST</user> |
| E-Mail:           |                              |
| PIN:              | 272535485                    |
| Dept.:            | n/a ▪                        |
| Site:             | n/a 🔹                        |
| Dir Match By:     | Last Name -                  |
| Dir Ord:          | 1 -                          |
| Dir Anc:          | no                           |
| Dir Lst:          | Yes -                        |
| Time Zone:        | US/Pacific •                 |
| NoAns T/O(s):     | 25 -                         |
| Rej Anonymous:    | No •                         |
| VMail Prov:       | Yes •                        |
| VMail U-Ctrl:     | Yes •                        |
| Data Limit:       | 10 MB -                      |
| Call Limit:       | Unlimited -                  |
| Caller ID Name:   | [*]                          |
| Caller ID Number: | [*]                          |
| 911 Caller ID:    | [*]                          |
| Area Code:        |                              |
| Privacy:          | No 🔽                         |
| Dial Translation: | Cloud PBX Features           |
| Dial Permission:  | US and Canada -              |
| Scope:            | NDP -                        |

### Adding the Server to the Endpoints Module

The last step is to add the server to the Endpoints module.

- 1. In Endpoints Admin UI, go to **Configurations > SiPbx Servers**.
- 2. Click Add.
- 3. Complete the fields (see Table 7-1).
- 4. Click Create.

| >> >> Add                       |               |
|---------------------------------|---------------|
|                                 |               |
| Server Name 🞯 :                 |               |
| Hostname 😨 :                    |               |
| DNS Postfix 😨 :                 |               |
| Database hostname 😢 :           |               |
| UDP port 😢 :                    | 5060          |
| TCP port 😨 :                    | 5060          |
| TLS port 😨 :                    | 5061          |
| SiPbx DB 🕑 :                    | SiPbxDomain   |
| User 😢 :                        | dbSiPbx       |
| Password 🥑 :                    |               |
| NsApi FQDN/IP :                 |               |
| NsApi client_id :               |               |
| NsApi client_secret :           |               |
| NSApi oauth_username :          |               |
| NSApi oauth_password :          |               |
| Redundancy Group 🧐 :            |               |
| Allow Fallover to this server : |               |
| Latitude 🔮 :                    |               |
|                                 |               |
| TIS Cert data                   |               |
| TLS CA data :                   |               |
| i Lo OA data .                  |               |
|                                 | Create Cancel |
|                                 |               |

### Table 7-1. Fields in the Add Dialog Box

| Field             | Description                                                                                              |
|-------------------|----------------------------------------------------------------------------------------------------|
| Server Name       | Arbitrary name for the node.                                                                             |
| Hostname          | Fully qualified domain name or IP address of the node (for example, core1-pdx.mycompany.com).            |
| DNS Postfix       | For Geo use only. DNS record set up with a wildcard for this node (typically, the same as the hostname). |
| Database hostname | Hostname of the database for Core (typically, the same as the hostname).                                 |
| UDP port          | SIP UDP port. Default is 5060.                                                                           |
| TCP port          | SIP TCP port. Default is 5060.                                                                           |
| TLS port          | SIP TLS port. Default is 5061.                                                                           |
| SiPbx DB          | Database name of the Core's database. Default is SiPbxDomain,                                            |
| User              | User for the database. Default is dbSiPbx.                                                               |

| Field                         | Description                                                                                                    |  |
|-------------------------------|----------------------------------------------------------------------------------------------------|--|
| Password                      | Password for the database. Default is sipbx.                                                                                                    |  |
| NsApi FQDN/IP                 | Fully qualified domain name or IP address of the server running the API (typically, the same as the hostname).                                                                          |  |
| NsApi client_id               | Client ID entered in the previous step.                                                                                                    |  |
| NsApi client_secret           | Client secret generated in the previous step.                                                                                                    |  |
| NsApi oauth_username          | The user@domain created in the previous step.                                                                                                    |  |
| NsApi oauth_password          | Password for the user created in the previous step.                                                                                                    |  |
| Redundancy Group              | For Geo use only. Label for the cluster for Cores. If this new Core is part of an existing cluster, enter the same label assigned to those nodes. Otherwise, enter an arbitrary string. |  |
| Allow Failover to this server | For Geo use only. Choices are:                                                                                                    |  |
|                               | • Yes = this can be a secondary Core to a phone in the same redundancy group.                                                                                                    |  |
|                               | <ul> <li>No = this is not assigned as a secondary Core to phones in the same<br/>redundancy group, but can still be assigned as a primary Core.</li> </ul>                              |  |
| Latitude                      | No longer supported.                                                                                                    |  |
| Longitude                     | No longer supported.                                                                                                    |  |
| Location                      | Notes field.                                                                                                    |  |
| TLS Cert data                 | When using TLS only, enter TLS certificate content from the certificate loaded on Core.                                                                                                 |  |
| TLS CA data                   | When using TLS only, enter TLS CA content from the CA file loaded on Core.                                                                                                    |  |

## How Geo Redundancy Works

If you have geo-redundant Cores, your phones are automatically provisioned differently to support this feature. Some phones accomplish this via service (SRV) records, while others use a primary and backup proxy.

Phones like Cisco and Grandstream use the SRV record method. The SRV record core.mycompany.com, for example, would contain DNS information for each Core in the cluster, along with a priority. These phones register to the highest priority Core available. Each phone manufacturer decides when to consider a Core unavailable and switch to a backup Core, as well as when to switch back if a higher priority Core becomes available again.

Other phones, like Polycom and Yealink (NDP 1225 or later), will dual register, maintaining constant registration to two Cores. This has an advantage of faster recovery in case of failure, but generally limits redundancy to two Cores only.

Yealink phones allow you to force SRV instead of dual registration (see Chapter 10).

If you have geo-redundant Cores, you can configure redundancy settings in the Endpoints Admin UI by going to **System > Configuration** and setting the value of the parameter **Redundancy** to **yes**.

| Config. Details                           |
|-------------------------------------------|
| Parameter 🙆 : Redundancy<br>Value 🕑 : yes |
| Modify Cancel                             |

The parameter **Redundancy\_default** sets the default redundancy method. Acceptable values are:

- **none** = disables geo.
- force primary = enables geo.

| Config. Details |
|-----------------|
| Parameter       |

When editing a MAC, you can override the default redundancy setting for the specific phone.

| MAC 🞯 : 00000001518                  |   |
|--------------------------------------|---|
| Device Model # 😨 : Polycom VVX 400   | • |
| SiPbx Server @ : Corp.netsapiens.com |   |
| Redundancy type 😨 : force primary    |   |

## 8. SECURITY

### **Topics:**

- ▲ SAFE (page 59)
- Handset Security (page 59)
- Password Protecting Files (page 60)
- ▲ Disabling TFTP (page 61)
- ▲ Secure Admin Login (page 61)

The Endpoints module provides configuration files containing registration credentials. As a result, it is important to secure your system to prevent hacking.

### SAFE

SAFE is an intelligent filter that protects configuration files from dictionary attacks. SAFE monitors requests for configuration files, and then adds to the score of the requester IP address if they request a file for a MAC that does not exist. Files such as license files and zero files are ignored.

SAFE was added in version 1224 and is enabled by default. To customize this setting:

- 1. In the Endpoints Admin UI, go to **System > Configurations**.
- 2. The following parameters can be set to configure SAFE:
  - SAFE\_whitelist = comma-separated list of IP addresses that will not be part of this logic. To disable filtering, select \*.
  - SAFE\_error\_empty = yes returns an empty 200 ok message instead of a 403 message on error.
  - **SAFE\_error\_500** = yes returns a 503 message instead of a 403 message on error.
  - SAFE\_MaxFraudScore = maximum number of fail attempts permitted before a permanent IP block is in place. Default is 50 (version 1225+).

### **Reviewing the SAFE Fraud Scores**

SAFE versions 1225 and later allow you to see the current status of SAFE fraud scores:

- 1. Go to Diagnostics>Fraud Scores by IP.
- 2. To clear the fraud score for the IP, click **Allow** under the **Action** column.

| >> IP         | Filter: |          | Refresh Re | freshed: Tue 2016-03-08 |
|---------------|---------|----------|------------|-------------------------|
| List          |         | Status   | Score      | 18:05:39 GMT -8         |
| 63.224.54.246 | 3       | no block | 2          | Allow                   |

## **Handset Security**

Gaining registration credentials through handsets is the most common attack vector on any system. To combat this vulnerability:

• Disable all local interfaces on the phone (web, Telnet, SSH, and so on), as local configuration is generally not necessary with the Endpoints module.

• Change the default passwords on phones and deploy them whenever possible behind a NAT firewall rather than with a public IP.

## **Password Protecting Files**

This option requires the phone to authenticate when requesting a configuration file. While this security measure is powerful, it is more difficult to deploy because each phone must be preconfigured with this information. If you use this feature, prepare your system prior to enabling this feature; otherwise, provisioning will fail.

### **Updating Deployed Phones**

For phones already deployed, you can assign the username and password using overrides and forcing a resync/reboot of the phones. For specific parameters, refer to the manufacturer's admin or provisioning guide.

Be sure to check the valid input range for the provisioning username and password on each phone, then select a username and password for the system that are within the input ranges for all phone brands you use. For example, if Panasonic allows you to enter up to 128 characters as the password, but Yealink allows only 32 characters, set your password to 32 characters or less to support both phones.

### **Provisioning New Phones**

For future deployment of phones, the best way to assign usernames and passwords is to use a pre-provisioning service, such as Polycom ZTP and Yealink RPS. Doing so ensures that phones will automatically fetch this information, even after they are reset to factory default settings.

### **Enabling Password Protection**

After all deployed phones have the username and password set, and new phones receive that information via pre-provisioning, you're ready to enable password protection.

- 1. In the Endpoints Admin UI, go to **System > Configuration**.
- 2. Add or edit the following properties:
  - **PasswordProtectFiles** = set to yes to enable password protection.
  - username: enter the authentication username you selected.
  - **Password** = enter the authentication password you selected.

3. Optional: Set **PerDevicePasswords** to **yes** to allow overriding the default username and password at the MAC level. Then, when you edit a phone in the Endpoints Admin UI, there will be fields to set the username and password just for this device.

| Auth User : |  |
|-------------|--|
| Auth Pass : |  |

## **Disabling TFTP**

SAFE and password protection do not protect Trivial FTP (TFTP). Consequently, it is preferred to provision phones using HTTP or HTTPS instead, and then disable TFTP whenever possible.

For each phone model whose TFTP provisioning you want to disable.

**Note**: Older phones like the Cisco 79xx do not support HTTP/HTTPS. If you use these phones, leave TFTP enabled for those models.

- 1. In the Endpoints Admin UI, go to System > Device Definitions.
- 2. Set Allow TFTP to no.

| Brand 🞯 : Cisco      |  |
|----------------------|--|
| Model 🞯 : spa525G    |  |
| Type 🕢 : Device      |  |
| Force HTTPS 🞯 : no 🔽 |  |
| Allow TFTP 🞯 : no 🔽  |  |

## Secure Admin Login

To protect your administrative login, ensure good quality passwords. Beyond that, you can configure the web server to allow logins only from specific IP addresses you know.

Perform the following steps at the command line:

Note: The NetSapiens IP address is 66.185.162.140.

- 1. Edit or create the .htaccess file using the following command: pico /usr/local/NetSapiens/ndp/.htaccess
- 2. Add the following information to the file:

Order deny,allow Deny from all Allow from 127.0.0.1 Allow from <your IP> Allow from 66.185.162.140

### 3. Reboot Apache:

service apache2 restart

## 9. DIAGNOSTICS AND LOGS

### **Topics:**

- ▲ Sync (page 64)
- Events (page 64)
- ▲ Logs (page 65)

The Endpoints Module features a variety of diagnostic and logging tools to help you understand what is happening with your devices.

## Sync

Sync refers to the endpoint pulling a configuration file from the Endpoints module. When viewing the list of devices in the **Configurations > Phones** page of the Endpoints Admin UI, three sync related columns appear next to each device.

Re-sync sends the message SIP NOTIFY to the phone to instruct it to pull a new configuration file. Some devices reboot when they receive the re-sync message, while others apply the new configuration without rebooting. The phone must be registered to a Core for re-sync to be successful.

The **Last sync of current cfg** column shows the last time and date the endpoint pulled a configuration file from the Endpoints module. The **Cfg last changed** column shows the last time handset-specific changes (device overrides, line changes, directories, and so on) were applied. These two timestamps can help identify whether the phone has a current configuration and is in communication with the Endpoints module.

| Re-sync | Last sync of current cfg | Cfg last changed    |
|---------|--------------------------|---------------------|
| U       | 0000-00-00 00:00:00      | 2016-02-16 18:10:41 |
| U       | 2016-02-12 19:55:13      | 2016-02-13 03:54:05 |

## **Events**

Events is a history of specific details about endpoint communication. For example, when a phone requests a configuration file, that request will be detailed along with any other requested files such as licenses, ringtones, firmwares, and so on. Errors generated by bad configuration parameters might also appear here. For example, a Cisco SPA device's configuration file runs through a Cisco "compiler" tool and errors are output to the Events table.

The Endpoints module also functions as a syslog server. Phones can be configured to send syslog to the Endpoints module. These syslog entries can be viewed in the Events table.

|                                                                                 | Filter:                                                                                     | Refresh Refreshed: Thu 2016   | 03-10 16:29:42 GMT -8 |
|---------------------------------------------------------------------------------|---------------------------------------------------------------------------------------------|-------------------------------|-----------------------|
| Clear Table                                                                     | 🖾 ndp 🗆 syslog                                                                              | Al                            |                       |
| Type devicemac server domain message                                            |                                                                                             |                               | time                  |
| syslog NDP 00154664646 alpha1 kevinland Sent file 001546666466.cfg              |                                                                                             |                               | 2016-03-09 22:52:43   |
| syslog NDP (Ministration alpha1 kevinland Requested Yealink file using agent    | t Yealink SIP-T41P 36.73.0.50                                                               |                               | 2016-03-09 22:52:43   |
| syslog NDP 00158568-68; alpha1 kevinland Built YeaLink file for 00158568-68;    | <ol> <li>Included 79 configuration lines w/ 0 defaults used and 0 overrides used</li> </ol> |                               | 2016-03-09 22:52:43   |
| syslog NDP - Setting primary server to alpha1 in                                | Alpha 1 (AWS). Setting secondary server to alpha2 in Alpha 2 (AWS).                         |                               | 2016-03-09 22:52:41   |
| syslog NDP 00111111161616 alpha1 kevinland ndp_syntax is = Yealink3 for mac     | 10156558-54%s                                                                               |                               | 2016-03-09 22:52:41   |
| syslog NDP 0011140046148 alpha1 kevinland Attempting to build/find file 001565  | 55b1dfc.cfg, device mac= 00=140000 http://ocal/Path = /usr/local/NetSapiens                 | /ndp/frm/00=548888-549L.cfg   | 2016-03-09 22:52:41   |
| syslog NDP 00154884848148 alpha1 kevinland Http request received for file 00156 | 655b1dfc.cfg from 63.224.54.246(, )                                                         |                               | 2016-03-09 22:52:41   |
| syslog NDP dedeedcoddate Sent file 404 FILE NOT FOUND fo                        | r y00000000000.ofg                                                                          |                               | 2016-03-09 22:52:41   |
| syslog NDP 00000000008 Attempting to build/find file y00000                     | internet.cfg, device mac= #000000000000000000000000000000000000                             | iens/ndp/frm/y00000000000.cfg | 2016-03-09 22:52:41   |
| syslog NDP 00000000000 Http request received for file y0000                     | 00000000000.cfg from 63.224.54.246(, )                                                      |                               | 2016-03-09 22:52:41   |
|                                                                                 |                                                                                             |                               | showing 1-10 of 10    |

## Logs

The Endpoints module collects boot and app logs from Polycom devices. These logs can be viewed in the **Diagnostics > Logs**. Although these logs are rather terse, they can be helpful for identifying handset problems (for example, wrong bootrom or firmware). Most commonly, the logs will be sent to Polycom support for analysis when dealing with a phone problem.

## 10. CONFIGURATION PARAMETERS

| Parameter               | Version | Default | Notes                                                                                                    |
|-------------------------|---------|---------|----------------------------------------------------------------------------------------------------|
| AcceptChangesFromDevice | 1211    | no      | Allows local phone config to be saved to the device's overrides.                                                                                                    |
| AllowPassInPath         | 1222    | no      | Allows a password in the request for a configuration file.                                                                                                    |
| dontForceBLFonVVX       | 1224    | no      | no = sets BLF on VVX phones.                                                                                                    |
|                         |         |         | <ul> <li>yes = sets presence/buddy list instead of BLF on VVX phones.</li> </ul>                                                                                                    |
| includeDirectoryWithBLF | 1224    | no      | Polycom specific.                                                                                                    |
|                         |         |         | no = if BLF is enabled, do not create directory.                                                                                                    |
|                         |         |         | <ul> <li>yes = creates directory when BLF is enabled.</li> </ul>                                                                                                    |
| NoSpeedDialonBlfOff     | 1225    | no      | Polycom specific.                                                                                                    |
|                         |         |         | <ul> <li>no = if BLF is OFF, include <sd> in the directory.</sd></li> </ul>                                                                                                    |
|                         |         |         | <ul> <li>yes = directory entries appear on the phone screen in used line<br/>locations.</li> </ul>                                                                                                    |
| password                | 1222    | Blank   | Sets the password for provisioning authentication. PasswordProtectFiles must be set to yes to apply this parameter. See the username parameter below for setting the username.                                                               |
| PerDevicePasswords      |         | Blank   | <ul> <li>no = disables provisioning passwords to be set at each MAC, and<br/>uses the default username and password instead.</li> </ul>                                                                                                    |
|                         |         |         | <ul> <li>yes = enables provisioning passwords to be set at each MAC. If not<br/>set at the MAC level, the username and password values are used<br/>instead. PasswordProtectFiles must be set to yes to apply this<br/>parameter.</li> </ul> |
| PolycomLongAddress      | 1225    | no      | Changes reg.1.address to the long form, such as sip:user@domain, and sets reg.1.server.1.address and .2.address to outbound proxies.                                                                                                    |
| PreParseStrip           | 1225    | Blank   | Comma-separated list of values to strip requests for configuration files<br>and leave only the MAC. See Managing Pre/Postfix on the Requested<br>Configuration File on page 44.                                                              |
| Redundancy              | 1222    | no      | <ul> <li>no = disables geo redundant provisioning of phones.</li> </ul>                                                                                                    |
|                         |         |         | <ul> <li>yes = enables geo redundant provisioning of phones.</li> </ul>                                                                                                    |
| Redundancy_default      | 1222    | none    | none = disables redundancy.                                                                                                    |
|                         |         |         | <ul> <li>force primary = enables redundancy.</li> </ul>                                                                                                    |
| SAFE_error_500          | 1224    | no      | Requesting a non-existent configuration file returns a 503 result instead of a 403 result.                                                                                                    |
| SAFE_error_empty        | 1224    | no      | Requesting a non-existent configuration file returns an empty 200OK result instead of a 403 result.                                                                                                    |
| SAFE_MaxFraudScore      | 1225    | 50      | Maximum fraud score until IP address is blacklisted.                                                                                                    |
| SAFE_whitelist          | 1224    | Blank   | Comma-separated list of IP addresses to exclude from SAFE<br>scoring/blacklisting.                                                                                                    |

| Parameter              | Version | Default | Notes                                                                                                    |
|------------------------|---------|---------|----------------------------------------------------------------------------------------------------|
| SkipTimeStamp          |         | no      | <ul> <li>no = includes the time stamp in many vendor configuration files.</li> <li>yes = skips the time stamp for many vendor configuration files.</li> </ul>                                                                             |
| TimeZone               |         | no      | Sets the time zone for the logs.                                                                                                    |
| UseOauth               | 1225    | no      | <ul> <li>no = use for the old API. See Validating API Version on page 52.</li> <li>yes = sets communication between endpoints and Core to use the new API.</li> </ul>                                                                     |
| username               | 1222    | Blank   | <ul> <li>Sets the user name for provisioning authentication.</li> <li>PasswordProtectFiles must be yes to apply this parameter. See the password parameter above for setting the password.</li> </ul>                                     |
| useTCPandTLS           | 1225    | no      | <ul> <li>no = disables TCP and TLS transport options.</li> <li>yes = enables TCP and TLS transport options for devices to<br/>communicate with Core. Core must also be enabled for TCP and TLS.</li> </ul>                                |
| yealinkT2XnoMemoryKeys | 1226    | no      | <ul> <li>no = adds BLFs to the memory keys instead of line keys. Applies to T26 and T28 using Yealink3 code structure if "use sidecar" is also set to no.</li> <li>yes = BLFs are applied to line keys instead of memory keys.</li> </ul> |

## INDEX

### A

Adding core nodes, 53 phones Endpoints Admin UI, 14 Portal, 12 Admin login, 61 API version, validating, 52

### В

Bootroms, Polycom, 25 Brand default, 18

### С

Cisco SPA/Linksys, 10 Compatibility, 7 Configuration files loading, 44 making, 42 Polycom, 24 pre/postfix, 44 Yealink, 32 Configuration parameters, 66 Conventions in this document, v Core nodes, adding, 53 Cores, 51 geo redundant, 56 Custom directory, 48

### D

Defaults, 9, 16 brand, 18 domain, 21 handset/MAC, 22 model, 20 Device list, 39 Devices, new, 38 Diagnostics, 63 Directories, 45 custom, 48 selecting, 46 types, 46 Directory Designer, 48 Disabling TFTP, 61 Document conventions, v Domain default, 21

### Ε

Endpoints module logging in, 7 pointing a phone, 10 Events, 64 Existing format and new device, 39

### F

Files configuring Polycom phones, 24 configuring Yealink phones, 32 password protecting, 60 Firmware Polycom, 26 Yealink, 33 Fraud scores, 59

#### G

Geo clusters, 52 Geo redundancy, 56 GrandStream, 10

### Н

Handset MAC default, 22 security, 59 How the Endpoints module decides which configuration file to use Polycom, 24 Yealink, 32

### L

Loading a configuration file, 44 Log in Endpoints module, 7 secure admin, 61 Logs, 63, 65

### Μ

Making a configuration file, 42 Model compatibility, 7 default, 20

### Ν

NDP code type, 43 New device existing formart, 39 no existing formart, 42 not in the device list, 39 No existing format and new device, 42

### 0

Overrides, 16

### Ρ

Parameters, 66 scope, 18 Password protection, 60 enabling, 60 Phone, adding, 12 Pointing to the Endpoints module Cisco SPA/Linksys, 10 GrandStream, 10 Polycom, 11 Yealink, 11 Polycom, 11 bootroms, 25 configuration file to use, 24 configuration files, 24 firmware, 26 Pre/postfix, 44

### R

Running a new device not in the device list, 39

### S

SAFE, 59 fraud scores, 59 Secure admin login, 61 Security, 58, 63 handset, 59 Selecting a directory, 46 Setting the scope of a parameter, 18 Support, 7 Sync, 64

### T

TFTP, 61 Trivial FTP, 61 Types of directories, 46

### V

Validating API version, 52 Versions of API for validating, 52

### Y

Yealink, 11 configuration file to use, 32 configuration files, 32 firmware, 33